## 神戸市公式LINEに登録する

┃神戸市公式LINEの登録

QRコードを読み込める場合(ポスター・チラシ等)

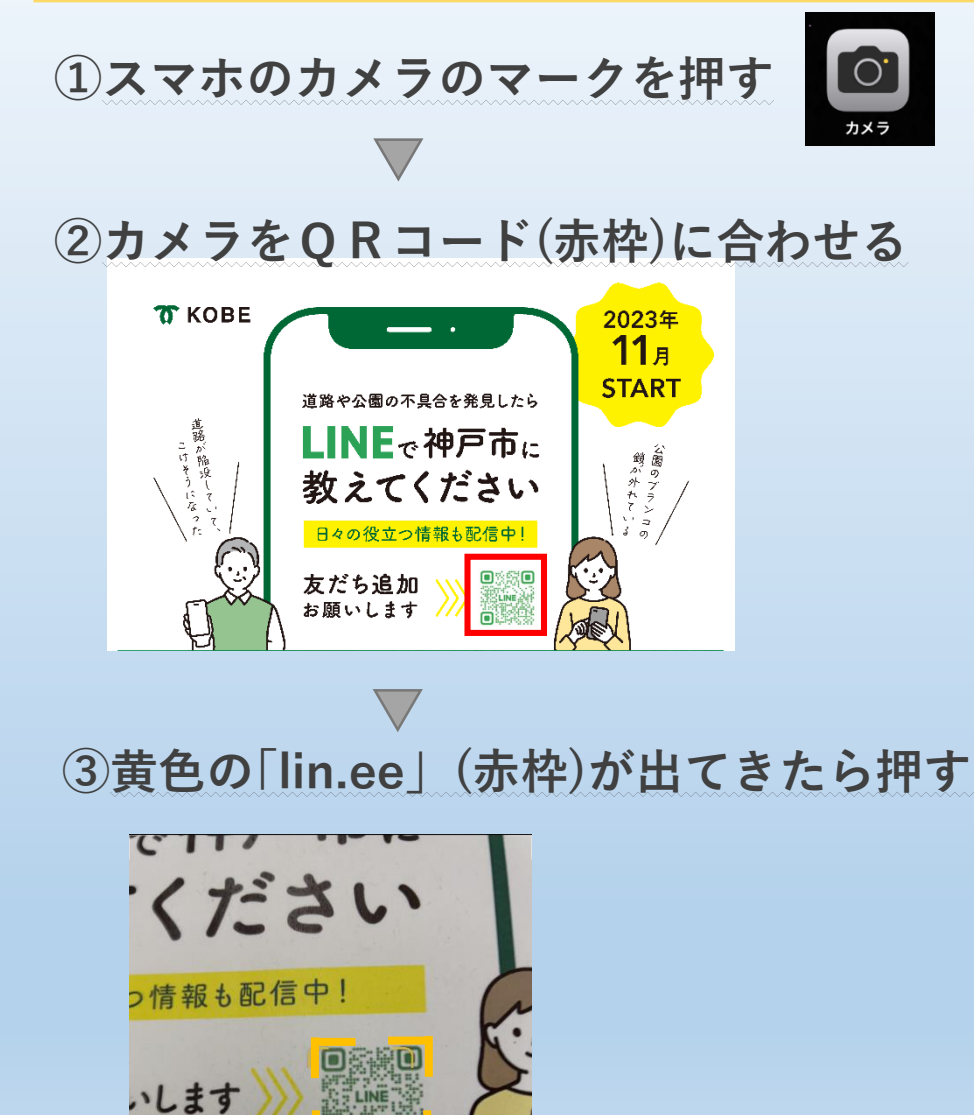

④人型マークの追加(赤枠)を押す 4G 🔏 🗎 82% Android iPhone . II 5G 78 : X : X 🖸 神戸市 🖸 神戸市 友だち 98,507 友だち 98,566 Ξ 追加 投稿 Ξ 追加 投稿 写真・動画はありません 写真・動画はありません 神戸市 @kobe ■ 友だち限定の情報をゲット © LY Corporation 所在国·地域: ⑦未確認 ➡ 友だち追加 < 所在国・地域: ⑦未確認

⑤トークボタン(赤枠)を押す

| iPhone                                     |                            | Android                                  |            |  |  |  |
|--------------------------------------------|----------------------------|------------------------------------------|------------|--|--|--|
| 13:30                                      | .11 5G <b>73</b>           | 20:54 🖤                                  | 4G 🖌 🗎 82% |  |  |  |
|                                            | ☆ : ×                      |                                          | ☆ : ×      |  |  |  |
| <ul> <li>神<br/>友ださ</li> <li>トーク</li> </ul> | <b>2</b> 98,507<br>198,507 | で<br>で<br>神戸市<br>友だち 98,566<br>トーク<br>単語 |            |  |  |  |
| 写真・動画                                      | はありません                     | 写真・動画はありません                              |            |  |  |  |
| 平<br>@                                     | kobe                       |                                          |            |  |  |  |
| ©LYC                                       | orporation                 | トーク 所在国・地域: ⑦未確認                         |            |  |  |  |
|                                            | 所在国・地域: ①未確認               | < 0                                      | -          |  |  |  |

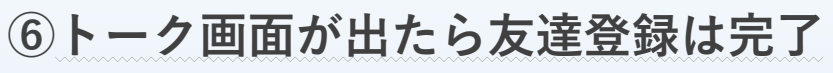

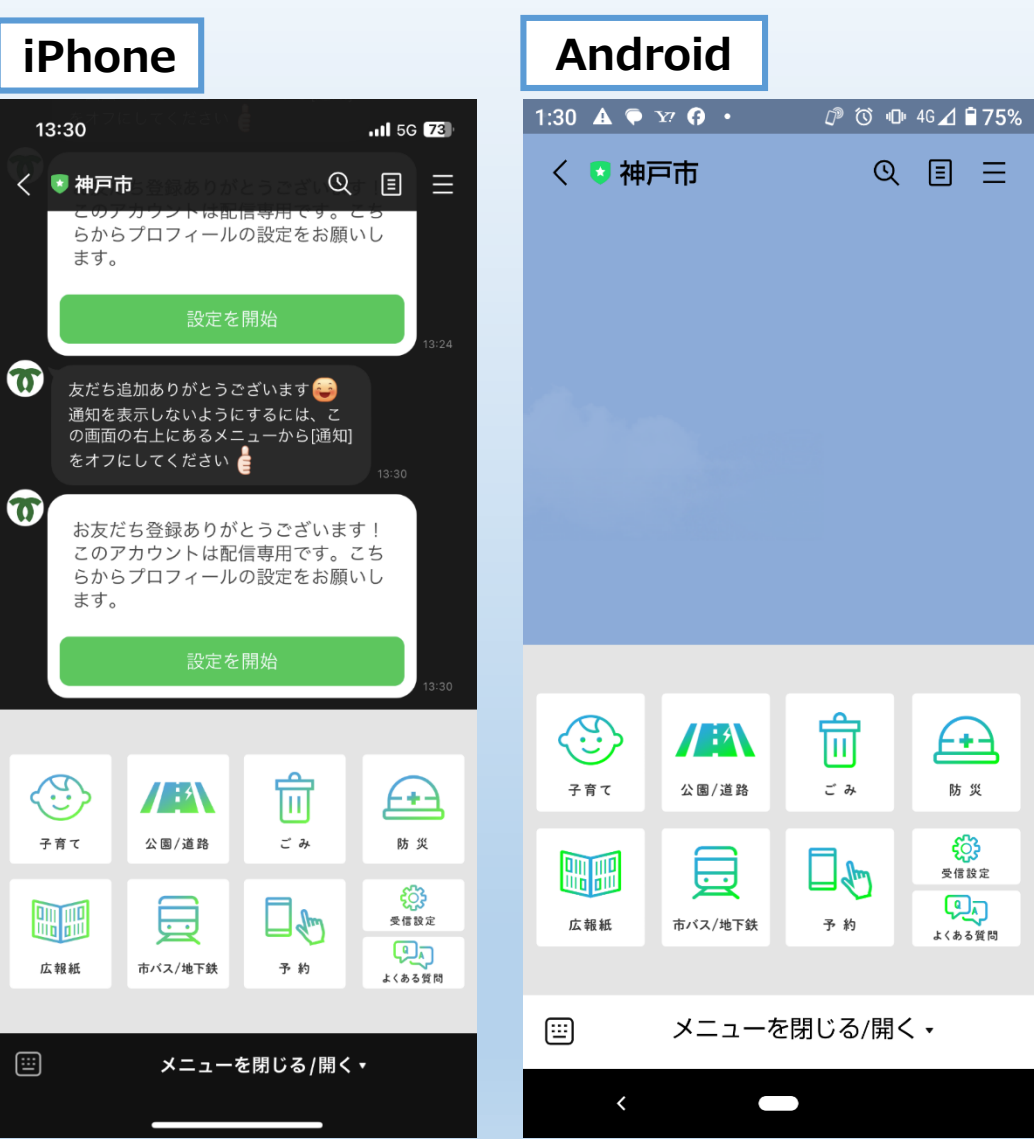

## QRコードを読み込めない場合

## ①LINEのホームボタン(赤枠)を押すと 下記画面となる

|                       | <b>क</b><br><b>*</b> -2 | ►-⊅                    | Ю<br>VOOM | <b>E</b><br>-1-7 | ウォレット         | iPhone<br>Android<br>共通 | •          |       |  |  |
|-----------------------|-------------------------|------------------------|-----------|------------------|---------------|-------------------------|------------|-------|--|--|
|                       | 10:1                    | 2                      | V         | 1                | 5G 84)        |                         |            |       |  |  |
|                       |                         |                        |           |                  | <u>ද</u> ු සු |                         |            |       |  |  |
|                       | 神戸太                     | 郎<br>スメッセージ            | を入力       |                  |               |                         |            |       |  |  |
|                       | J BGMを                  | 設定                     |           |                  |               |                         |            |       |  |  |
|                       | Q 検索                    | 神戸市                    | तं        |                  | r 9           | 検索窓に                    | 「神戸市       | ī」と入力 |  |  |
|                       |                         |                        |           |                  |               |                         |            |       |  |  |
| (2)公式アカウントに「神戸市」が出てくる |                         |                        |           |                  |               |                         |            |       |  |  |
|                       | 公式アカウ                   | ワント                    |           |                  |               | iPho<br>Andr            | ne∙<br>oid |       |  |  |
|                       | 77.                     | <b>神戸市</b><br>友だち 104, | 129・公共機関  | ・施設              | <u>گ</u>      | 共通                      |            |       |  |  |
|                       |                         |                        |           |                  |               |                         |            |       |  |  |
|                       |                         |                        |           |                  |               |                         |            |       |  |  |

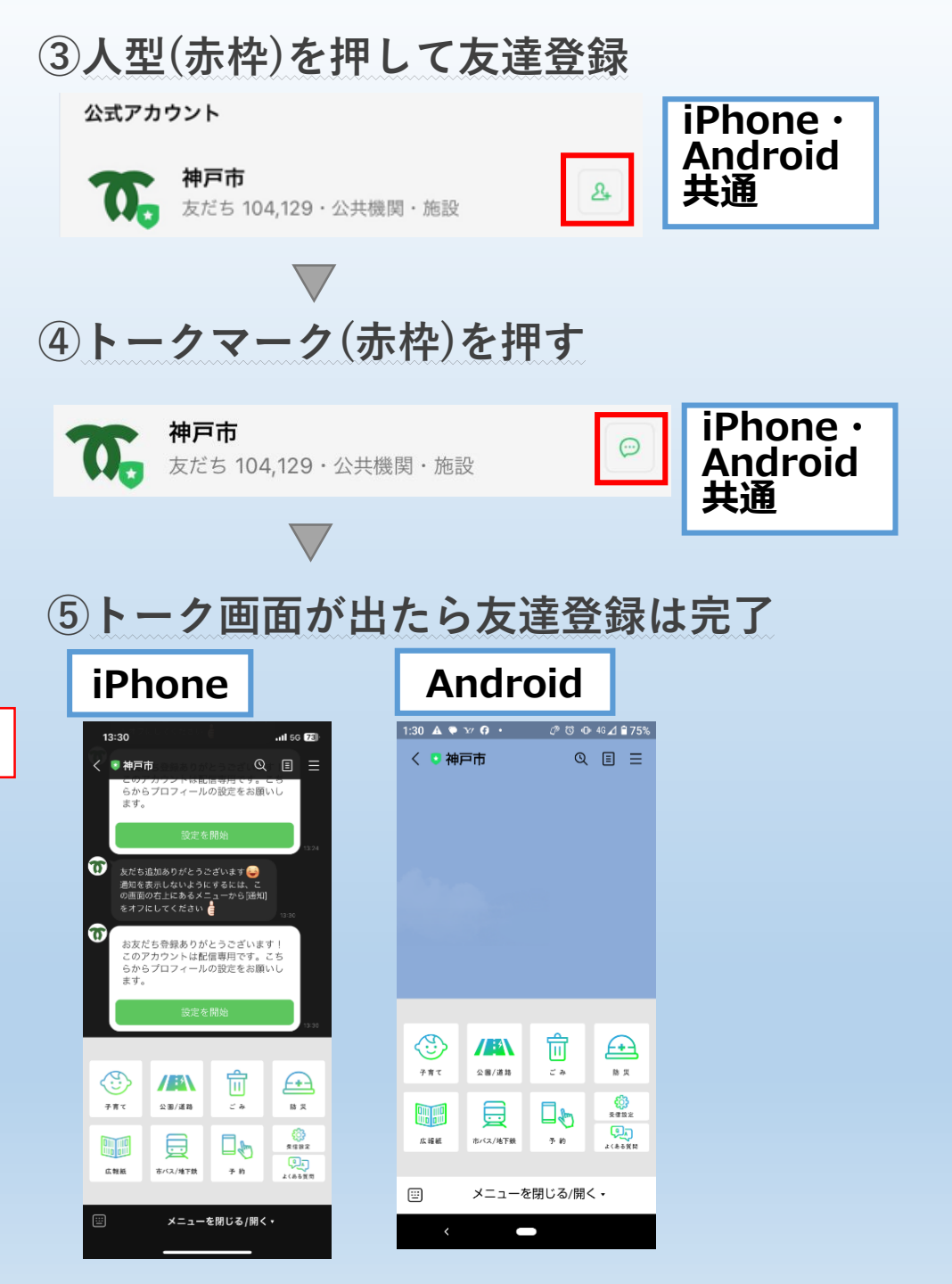